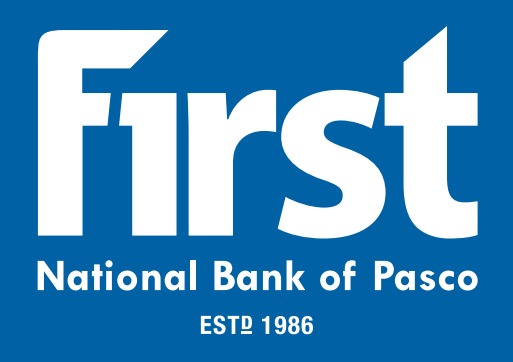

# **ACH User Guide**

## June 5,2024

© 1999-2024 Jack Henry & Associates, Inc.

All rights reserved. Information in this document is subject to change without notice. Dates contained in this document are provided as estimates only and can be changed at any time at the sole discretion of Jack Henry & Associates, Inc.

Printed in the United States of America.

No part of this document may be copied, reproduced, stored in a retrieval system, displayed, distributed or transmitted in any form or any means whatsoever (electronic, mechanical or otherwise), including by photocopying or recording for any purpose, without the prior written permission of Jack Henry & Associates, Inc. Making unauthorized copies of this document for any purpose other than your own personal use is a violation of United States copyright laws.

Any unauthorized use of Jack Henry & Associates, Inc.'s, trademarks and service marks is strictly prohibited. A list of registered and unregistered marks owned or licensed by Jack Henry & Associates, Inc. is located at: https://www.jackhenry.com/intellectual-property

Various other trademarks and service marks used or referenced in this document are the property of their respective owners.

| ACH                                         |    |
|---------------------------------------------|----|
| Creating an ACH Batch: Nacha Upload         |    |
| Creating an ACH Batch: Manually             | 5  |
| Import Option                               |    |
| Establishing the Import Layout              |    |
| Importing Transactions to a New Batch       | 11 |
| Importing Transactions to an Existing Batch |    |
| Initiating a Batch                          |    |
| Batch Approval                              |    |
| Working with Prenote Transactions.          | 21 |
| Download, Copy, or Delete a Batch           | 23 |
| Making Tax Payments                         |    |
| Viewing ACH Activity                        | 31 |
| The Search Option                           | 33 |

### ACH

The ACH module allows you to pay or collect money from individuals or companies. For example, you could send a payroll file or collect monthly dues from individuals using ACH. ACH capabilities depend on your agreement with the bank.

ACH batches work as templates, so you can send the batch multiple times. After the batch is created, initiate it to send the information to your financial institution, which then originates the file.

There are multiple ways to create an ACH batch. If you are able to create Nacha® files, then you can upload the batch. If not, then you can also enter the batch information manually. Or, you can also import, which uses a combination of upload and manual.

### Creating an ACH Batch: Nacha Upload

If you have software that can create a Nacha® file formatted ACH batch for you, you can upload the batch into Internet Banking.

Depending on your financial institution's settings, uploaded ACH batch files are validated in their entirety. If validation errors are found within the uploaded ACH batch, up to the first 50 validation errors appear. You can view and resolve validation errors in the uploaded ACH batch file, and then reupload the updated file. Selecting **Show More** expands the error details.

### NOTE

For NetTeller's JHA Commercial Cash Management product, uploaded ACH batches' routing numbers are also validated as a part of the ACH batch validation.

### 1. Go to Cash Manager > ACH > Upload.

| Upload ACH File 🕜 |                                                                                                    |
|-------------------|----------------------------------------------------------------------------------------------------|
|                   | Enter the name of the file you wish to upload (some browsers will provide a<br>Browse button to help you find the file). Click the <b>Upload</b> button. If you are<br>consistently having trouble uploading your ACH file, you may want to try another<br>uploading method by clicking <u>here</u> . |
|                   | Choose File CR Payroll ach Upload                                                                                                    |
|                   | NOTE: Maximum upload file size is 5 MB.                                                                                                    |

2. Search for the file.

### TIP

Best practice: Use a file with a .txt file extension.

### 3. Select Upload.

The uploaded file status appears. Once in an Uploaded status, the batch appears on the *Batch Listing* screen.

4. Go to the **Batch Listing** screen.

A generic batch name generated based on a sequence number.

| ACH Bat  | ich List 🕜    |                |      |                      |              |            | Total Batches 34 | View 10   20   50 | 1 100 |
|----------|---------------|----------------|------|----------------------|--------------|------------|------------------|-------------------|-------|
| Create a | new batch for | Select Company | 1    |                      |              |            |                  |                   |       |
|          | Status        | Batch Name v   | Туре | Company              | Process Date | Debit      | Credit           |                   |       |
|          | Uploaded      | 0000000        | PPD  | Column Rever         |              | \$1,650.00 | \$1,650.00       | Select option     |       |
|          | Ready         | 1111111        | PPD  | Tables Week          |              | \$7,680.00 | \$7,680.00       | Select option     |       |
|          | Uploaded      | 9999999        | PPD  | Constanting of Const |              | \$1,650.00 | \$1,650.00       | Select option     | ٠     |
| 8        | Ready         | 1234567        | PPD  |                      | 9/16/2020    | \$0.00     | \$1,000.00       | Select option     | *     |

5. From the **Select Option** drop-down menu, select Edit to customize the uploaded batch name.

You have successfully created an ACH batch by uploading a Nacha® file.

### **Creating an ACH Batch: Manually**

You can manually enter batch information into NetTeller by creating a batch header and then adding necessary transactions.

- 1. Go to **Cash Manager > ACH**.
- 2. Select the desired company from the Create a New Batch For drop-down list.
- 3. Complete the batch header information fields, and then select **Submit**.

| SEC Code * PPD - Prearranged Payments and Deposi |
|--------------------------------------------------|
| Company Id * 1111111111                          |
| Entry Description * PAYROLL                      |
| Restrict Batch                                   |
| Cancel Submit                                    |
|                                                  |

### **Batch Name**

Enter the ACH batch name. This value distinguishes the batch for the Cash Management user's benefit when viewing batches on the *ACH Batch List* screen.

### SEC Code

Select the type of batch you are creating.

### Company

The ACH company for which the ACH batch is being created. This value prefills based on the associated value indicated in the core.

### **Company ID**

Enter the identification number for the ACH company, which is usually a tax ID.

### **Discretionary Data**

Enter the purpose of the ACH batch for the Cash Management user's and the financial institution's benefit.

### **Entry Description**

Enter the purpose of the ACH batch, which appears to the recipient.

#### **Restrict Batch**

Select this check box to prevent Cash Management users without restricted batch access from viewing/working with the batch.

4. Complete the transaction information fields.

| Transaction Informat                                     | tion:                   |                                              |                                                                       |                                          |  |
|----------------------------------------------------------|-------------------------|----------------------------------------------|-----------------------------------------------------------------------|------------------------------------------|--|
| Name *                                                   | John Doe                |                                              | Addenda Type                                                          | 00-No Addenda Information                |  |
| ID Number                                                | D1234                   |                                              | Addenda                                                               |                                          |  |
| Amount *                                                 |                         | 1500 00                                      |                                                                       |                                          |  |
| Amount                                                   |                         | 1500                                         |                                                                       |                                          |  |
| Prenote                                                  |                         |                                              | 0                                                                     |                                          |  |
| Prenote                                                  |                         | Creates a separate \$                        | 0 record of this entry.                                               |                                          |  |
| Prenote<br>Receiving Financial Ins                       | titution Information    | Creates a separate \$                        | 0 record of this entry.                                               |                                          |  |
| Prenote<br>Receiving Financial Ins<br>Routing *          | otitution Informat      | Creates a separate \$ tion: Search for ABA # | 0 record of this entry.<br>Account Type                               | Checking                                 |  |
| Receiving Financial Ins<br>Routing *<br>Account Number * | 9912-3456-7<br>12345678 | Creates a separate \$ tion: Search for ABA # | 0 record of this entry.<br>Account Type<br>Transaction Type           | Checking                                 |  |
| Receiving Financial Ins<br>Routing *<br>Account Number * | 9912-3456-7<br>12345678 | Creates a separate \$ tion: Search for ABA # | 0 record of this entry.<br>Account Type<br>Transaction Type<br>Status | Checking<br>Debit  Credit<br>Active Hold |  |

#### Name

Enter the recipient of the transaction.

#### **ID Number**

Enter the recipient identification (e.g., employee number).

#### Amount

Enter the dollar amount of the transaction.

#### Prenote

Select this check box to create a separate batch that contains a zero dollar, or test, transaction to verify the recipient's account information is correct.

### Addenda Type

Select the type for the additional information to be transmitted with this record.

#### Addenda

Enter the additional information to be transmitted with this record.

### Routing

Enter the receiving financial institution's routing number. A search option is also available.

#### **Account Number**

Enter the recipient's account number.

### **Account Type**

Select the type of receiving account.

### **Transaction Type**

Select whether the transaction is a Debit or Credit.

#### Status

- Select Hold to prevent the transaction from being included within the batch totals.
   Holding this transaction allows you to initiate the batch without including the transaction, if needed.
- Select Active to include the transaction in the batch.
- 5. Select one of the following:
  - Select **Quick Add** to save this record and enter a new record.
  - Select Add Multiple to add up to 15 records to the batch. Complete the fields on this screen, and then select Quick Add to save your entered records and continue to add more.

### NOTE

The ability to input addenda information is available as part of the JHA Commercial Cash Management product and is available for SEC codes PPD, CCD, or WEB.

| Multi-T | ransaction Entry / addenda | • ?     |                          |                                 |         |        |       |
|---------|----------------------------|---------|--------------------------|---------------------------------|---------|--------|-------|
|         |                            |         | Prenote 🔲 Creates a sepa | arate \$0 record for each entry | /       |        |       |
|         | Name                       | ID #    | Routing #                | Account #                       | Chk Sav | Amount | DR CR |
| 1       |                            |         |                          |                                 | • •     | ·      | •     |
|         |                            | Addenda |                          |                                 |         |        |       |
| 2       |                            |         |                          |                                 | •       | ·      | •     |
|         |                            | Addenda |                          |                                 |         |        |       |
| 3       |                            |         |                          |                                 | •       | ·      | •     |
|         |                            | Addenda |                          |                                 |         |        |       |
| 4       |                            |         |                          |                                 | • •     |        | •     |
|         |                            | Addenda |                          |                                 |         |        |       |
| 5       |                            |         |                          |                                 | • •     |        | •     |
|         |                            | Addenda |                          |                                 |         |        |       |

• Select **Import Transaction** to go to the *Import Layout* page to import a transaction file.

### **Import Option**

The import feature allows more flexibility when uploading ACH batches by using a combination of upload and manual entry. The batch header information is manually entered and the transactions are imported from a CSV, fixed position, and tab-delimited file. These files contain transactions but no header or trailer information.

### **Establishing the Import Layout**

Use the Import Layout submenu to establish import layout for ACH batches.

Unlike Nacha® files (which have a standard format), the information in a CSV, fixed position, and tab-delimited file varies. Before importing transactions, define where information is located in the file.

- 1. Go to Cash Manager > ACH > Import Layout.
- 2. Select the type of file being imported.
- 3. Complete the necessary fields to define where information is located in the file, and then select **Save**.

If you do not know the **Transaction Code**, then enter how the **Account Type** and **Transaction Type** are defined in the file.

The import layout for the ACH batch is established. Examples of the import layouts: The CSV and Tab-Delimited Layout

|                       |        | Select U    | oload    | Format   | to Create/Edit:     | CSV     | File Layout              | *      |            |       |   |
|-----------------------|--------|-------------|----------|----------|---------------------|---------|--------------------------|--------|------------|-------|---|
|                       |        | 197         |          |          |                     |         | 5 72 70                  |        |            |       |   |
|                       |        | Name:       | 1        | *        |                     |         | Account Number:          | 4      | *          |       |   |
|                       | ID N   | umber:      | 2        | •        |                     |         | Amount:                  | 5      | *          |       |   |
| Rout                  | ting N | umber:      | 3        | ٣        | * Transaction Code: |         |                          |        |            |       |   |
|                       | *No    | ote: If you | r file d | loes not | contain Transact    | ion Coo | des, the following field | ls are | required:  |       |   |
| Account Type:         | 6      | ¥           |          |          | Checking Ed         | quals:  | С                        |        | Savings Eq | uals: | S |
| Transaction Type: 7 💌 |        | Debit Equ   |          | quals:   | DR                  |         | Credit Eq                | uals;  | CR         |       |   |

### The Fixed Position Layout

|                   | Select I             | Jpload Forr  | mat to Create/Edit:     | Fixed Position File Layou   | ut 👻          |                 |   |
|-------------------|----------------------|--------------|-------------------------|-----------------------------|---------------|-----------------|---|
|                   |                      | Begin        | End                     |                             | Begin         | End             |   |
|                   | Name:                | 1            | 30                      | Account Number:             | 37            | 47              |   |
|                   | ID Number:           | 31           | 36                      | Amount:                     | 57            | 67              |   |
| Rou               | ting Number:         | 48           | 56                      | * Transaction Code:         |               |                 |   |
|                   | *Note: If yo         | ur file does | not contain Transactior | n Codes, the following fiel | lds are requi | red:            |   |
|                   | Begin                | End          |                         |                             |               |                 |   |
| Account Type:     | 68                   | 68           | Checking Equ            | als: C                      | Savin         | gs Equals:      | S |
| Transaction Type: | Transaction Type: 69 |              | Debit Equ               | quals: DR C                 |               | edit Equals: CR |   |

### Importing Transactions to a New Batch

Use the **ACH** submenu to import transaction records to new ACH batches.

- 1. Go to **Cash Manager > ACH**.
- 2. Select the desired company for **Create a New Batch For**.
- 3. Complete the fields, and then select Import Record.

|                       |                     | Select U    | pload    | Forma            | at to Create/Edit:  | CSV     | File Layout              | *      |          |         |   |
|-----------------------|---------------------|-------------|----------|------------------|---------------------|---------|--------------------------|--------|----------|---------|---|
|                       |                     | Name:       | 1        | •                |                     |         | Account Number:          | 4      | •        |         |   |
|                       | Name:<br>ID Number: |             |          |                  |                     |         | Amount:                  | 5      | -        |         |   |
| Rout                  | ting N              | lumber:     | 3        | •                | * Transaction Code: |         |                          |        |          |         |   |
|                       | *No                 | ote: If you | r file d | loes no          | ot contain Transact | ion Cod | des, the following field | ls are | required | l:      |   |
|                       |                     |             |          |                  |                     |         |                          |        |          |         |   |
| Account Type:         | 6                   | •           |          |                  | Checking Ed         | quals:  | С                        |        | Savings  | Equals: | S |
| Transaction Type: 7 💌 |                     |             |          | Debit Equals: DR |                     |         |                          | Credit | Equals:  | CR      |   |

### 4. Select the Import File Type:

- NACHA File
- CSV File
- Fixed Position File
- Tab-Delimited File

| inportine iniji jiizoto |                                                                                                    |                                    |                                                     |
|-------------------------|----------------------------------------------------------------------------------------------------|------------------------------------|-----------------------------------------------------|
|                         | Select the type of file you want to import to identify the<br>placement of your file. Once this layout is established, t<br>the default for imported files of this type.                                                                  | field and<br>his form              | <mark>l position</mark><br>at will <mark>b</mark> e |
|                         | Enter the name of the file you wish to import (some bro<br>Browse button to help you find the file). Click the Impor<br>consistently having trouble importing your ACH import<br>to try another importing method by clicking <u>here.</u> | wsers wi<br>t button.<br>file, you | ill provide a<br>If you are<br>may want             |
|                         | Import File Type:                                                                                                    |                                    |                                                     |
|                         | CSV File                                                                                                    | ×                                  |                                                     |
|                         | Choose File Sample ACH Import without Offset.                                                                                                    | sv                                 | Import                                              |

5. Select the desired file, and then select Import.

After the file's status changes to uploaded, the batch appears on the *Batch List* page.

### **Importing Transactions to an Existing Batch**

Use the **Batch List** submenu to import transactions to existing ACH batches.

- 1. Go to Cash Manager > ACH > Batch List.
- 2. Locate and select the existing batch from the *ACH Batch List* that you want to import transactions to.
- 3. Select Import from the **Select Option** drop-down list.

| H Batch  | h List 🕜     |                    |       |         |              |                  |             |              | Total Batches 3 | View 10   20   50                 | 10   |
|----------|--------------|--------------------|-------|---------|--------------|------------------|-------------|--------------|-----------------|-----------------------------------|------|
| Creat    | te a new bar | tch for: Select Co | mpany |         | ¥.           |                  |             |              |                 |                                   |      |
|          | Status       | Batch Name A       | Туре  | Company | Process Date | Debit            | Credit      | Recurring    | Scheduled Date  |                                   |      |
|          | Ready        | Payroll            | PPD   | JHA Air | 03/01/2016   | \$0.00           | \$4,500.00  | Semi-Monthly | 06/15/2016      | Select option                     | -    |
| 8        | Ready        | January Payroll    | PPD   | JHA Air | 09/16/2014   | \$1,650.00       | \$1,650.00  | None         |                 | Select option<br>View<br>Download |      |
|          | Ready        | HrlyPyrl2016       | PPD   | JHA Air |              | \$0.00           | \$5,400.00  | None         |                 | Edit<br>Quick Edit<br>Copy        |      |
|          |              |                    |       |         |              | Total \$1,650.00 | \$11,550.00 |              |                 | Import<br>Delete                  |      |
| Select A | II           |                    |       |         |              |                  |             |              | Delete Selected | Initiate                          | cted |

4. Select the file type.

| Select the type of file you want to import<br>placement of your file. Once this layout i<br>the default for imported files of this type                                        | t to identify the field and position<br>s established, this format will be<br>e.                                                   |
|----------------------------------------------------------------------------------------------------|----------------------------------------------------------------------------------------------------|
| Enter the name of the file you wish to im<br>Browse button to help you find the file).<br>consistently having trouble importing yo<br>to try another importing method by click | port (some browsers will provide a<br>Click the Import button. If you are<br>ur ACH import file, you may want<br>sing <u>here.</u> |
| Import File Type:                                                                                                    |                                                                                                    |
| CSV File                                                                                                    | ×                                                                                                    |
| Choose File Sample ACH Import w                                                                                                    | vithout Offset.csv                                                                                                    |

5. Select the file, and then select **Import**. After the file's status changes to Uploaded, the batch appears in the batch that selected.

### **Initiating a Batch**

Depending on your permissions and financial institution's settings, you can initiate several types of ACH batches including one-time batches, multiple one-time batches, same day ACH batches, and recurring batches.

To initiate batches, you must have the cash user **Initiate ACH** entitlement.

- 1. Go to Cash Manager > ACH > Batch List.
- 2. Choose a situation, and follow the corresponding steps.

| Situation                   | Steps                                                                                                    |
|-----------------------------|----------------------------------------------------------------------------------------------------|
| Initiating a One-Time Batch | <ul> <li>a. Locate and select the desired batch.</li> <li>b. Select Initiate from the Select</li> <li>Option drop-down list.</li> <li>c. Complete the Select Effective Date<br/>and Select Offset Account fields.</li> </ul> |

| Situation                            | Steps                                                                                                    |
|--------------------------------------|----------------------------------------------------------------------------------------------------|
|                                      | NOTE<br>If you are initiating an ACH batch<br>with an SEC code of WEB, select the<br>Proper Validation has Occurred on<br>all Transactions check box.<br>Selecting this check box certifies<br>that the transactions are valid<br>according to NACHA rules.                                                                                   |
|                                      | d. Select Initiate.                                                                                                    |
| Initiating Multiple One-Time Batches | a. Locate and select the desired batches.                                                                                                    |
|                                      | <b>NOTE</b><br>Use the check box to the left of the<br>batch names to select multiple<br>batches.                                                                                                    |
|                                      | <ul> <li>b. Select Initiate Selected.</li> <li>c. Complete the Select Effective Date<br/>and Select Offset Account fields for<br/>each batch.</li> </ul>                                                                                                    |
|                                      | NOTE<br>You can set the same effective date<br>and offset account for all the<br>selected batches. If you are also<br>initiating ACH batches with SEC<br>codes of WEB, select the check boxes<br>in the Accounts Validated** column.<br>Selecting these check boxes certifies<br>that the transactions are valid<br>according to NACHA rules. |
|                                      | d. Select Initiate.                                                                                                    |
| Initiating Same Day ACH Batches      | a. Locate and select the desired batches.                                                                                                    |

| Situation                    | Steps                                                                                                    |
|------------------------------|----------------------------------------------------------------------------------------------------|
|                              | <b>NOTE</b><br>Use the check box to the left of the<br>batch names to select multiple<br>batches.                                                                                                    |
|                              | <ul> <li>b. Select Initiate Selected.</li> <li>c. Select Same Day ACH in the Select Effective Date drop-down menu.</li> <li>d. Complete the Select Offset Account fields for each batch, if applicable.</li> </ul>                                                                                                    |
|                              | NOTE<br>If you are initiating an ACH batch<br>with an SEC code of WEB, select the<br><b>Proper Validation has Occurred on</b><br><b>all Transactions</b> check box.<br>Selecting this check box certifies<br>that the transactions are valid<br>according to NACHA rules.                                                                               |
|                              | e. Select <b>Initiate</b> .<br>f. Select <b>OK</b> on the Same Day ACH<br>Confirmation dialog box.                                                                                                    |
| Initiating a Recurring Batch | a. Locate and select the desired batch.<br>b. Select <b>Initiate</b> .<br>c. Complete the necessary fields.                                                                                                    |
|                              | NOTE<br>Additional fields may appear<br>depending on the <b>Frequency</b><br>selection. If you are also initiating an<br>ACH batch with an SEC code of WEB,<br>select the <b>Proper Validation has</b><br>Occurred on all Transactions check<br>box. Selecting this check box<br>certifies that the transactions are<br>valid according to NACHA rules. |

|  | Situ | uatio | n |
|--|------|-------|---|
|--|------|-------|---|

Steps

d. Select Initiate.

The following image is an example of initiating a one-time batch. One-Time Batch

| Initiate Batch 🕜 |                          |                              |                        | Total Transactions 4 | View 10   20   50 | 100   All   Search      |
|------------------|--------------------------|------------------------------|------------------------|----------------------|-------------------|-------------------------|
|                  | Category Name<br>Company | test11<br>JHA Air            | Category<br>Company Id | PPD<br>JHAAIR        |                   |                         |
|                  | Discretionary Data       | test                         | Entry Description      | Perftest2            |                   |                         |
| Name             |                          | ID Numb                      | er 🛆 Account           | Routing              | Amount            | CR/DR Held              |
| Jane D           |                          | 000                          | 000000000              | 991234567            | \$1,000.00        | CR                      |
| John Doe         |                          | D1                           | 0000000000             | 991234567            | \$1,500.00        | CR                      |
| Jane Doe         |                          | 0000                         | 0000000000             | 991234567            | \$1,700.00        | CR                      |
| John D           |                          | D11                          | 123456789              | 991234567            | \$1,200.00        | CR                      |
|                  |                          |                              |                        | Total                | Debits: \$0.00 To | tal Credits: \$5,400.00 |
|                  |                          | Select Effective Date:       | Thursday, May 26, 2016 | *                    |                   |                         |
|                  |                          | Select Offset Account:       | CK 1102 Q              |                      |                   |                         |
|                  | Reset amounts to \$      | 0.00 after processing batch: | 8                      |                      |                   |                         |
|                  |                          |                              | Cancel                 | Initiate             |                   |                         |

The following image is an example of selecting multiple batches to initiate. Multiple One-Time Batches

| ACH Bate | ch List 🕜           |                |      |         |              |                  | Total Batches 3 | View 10   20   50 | 100 |
|----------|---------------------|----------------|------|---------|--------------|------------------|-----------------|-------------------|-----|
| Crea     | ate a new batch for | Select Company | Ŧ    |         |              |                  |                 |                   |     |
| _        | Status Bat          | ch Name 🛆      | Туре | Company | Process Date | Debit            | Credit          |                   |     |
|          | Ready Hri           | /Pyri2016      | PPD  | JHA Air |              | \$0.00           | \$5,400.00      | Select option     | ٣   |
|          | Ready Jan           | uary Payroll   | PPD  | JHA Air | 09/16/2014   | \$1,650.00       | \$1,650.00      | Select option     | ٣   |
|          | Ready Pay           | roll           | PPD  | JHA Air | 03/01/2016   | \$0.00           | \$4,500.00      | Select option     |     |
|          |                     |                |      |         |              | Total \$1,650.00 | \$11,550.00     | 2010              |     |
| Select   | All                 |                |      |         |              |                  | Delete Selected | Initiate Select   | ted |

The following image is an example of initiating multiple one-time batches through the *Quick Initiate*.

### Multiple One-Time Batches - Quick Initiate

|                  |                |                 |                |              |            | Apply Effective Date to all Batch rec | ords? Sele | ect Date       | Ψ. |
|------------------|----------------|-----------------|----------------|--------------|------------|---------------------------------------|------------|----------------|----|
| Batch            | Туре           | CompanyName     | Reset Records* | Debit        | Credit     | Effective Date                        |            | Offset Account |    |
| HrlyPyrl2016     | PPD            | JHA Air         |                | \$0.00       | \$5,400.00 | Thursday, May 26, 2016                |            | Chk            | Q  |
| Payroll_2016     | PPD            | JHA Auto        |                | \$0.00       | \$4,500.00 | Monday, June 6, 2016                  | *          | Chk 1111       | Q  |
| Reset amounts to | \$0.00 after p | rocessing batch |                | Total \$0.00 | \$9,900.00 |                                       |            |                |    |

The following image is an example of initiating a recurring ACH batch.

### Recurring Batch

| Initiate Batch 🕜 |                                                |                                |                                             | Total T                    | ransactions 4   | View 10   20   50  | 100   All      | Search   |
|------------------|------------------------------------------------|--------------------------------|---------------------------------------------|----------------------------|-----------------|--------------------|----------------|----------|
|                  | Category Name<br>Company<br>Discretionary Data | test11<br>JHA Air<br>test      | Category<br>Company Id<br>Entry Description | PPD<br>JHAAIR<br>Perftest2 |                 |                    |                |          |
| Name             |                                                | ID Number A                    | Account                                     |                            | Routing         | Amount             | CR/DR          | Held     |
| Jane D           |                                                | 000                            | 000000000                                   |                            | 991234567       | \$1,750.00         | CR             |          |
| John Doe         |                                                | D1                             | 000000000                                   |                            | 991234567       | \$1,500.00         | CR             |          |
| Jane Doe         |                                                | 0000                           | 0000000000                                  |                            | 991234567       | \$1,500.00         | CR             |          |
| Mary S           |                                                | D11                            | 123456789                                   |                            | 991234567       | \$1,500.00         | CR             |          |
|                  |                                                |                                |                                             |                            | Total           | Debits: \$0.00 Tot | al Credits: \$ | 6,250.00 |
|                  |                                                | Select Effective Date:         | Select Date                                 |                            |                 |                    |                |          |
|                  |                                                | Frequency:                     | Monthly                                     | *                          |                 |                    |                |          |
|                  |                                                | Month Day:                     | 15 👻 🗐 Initiate on                          | last processing d          | lay of the mon  | th.                |                |          |
|                  |                                                | Start Date:                    | 06/15/2016                                  |                            |                 |                    |                |          |
|                  |                                                | Expiration Date:               | 02/15/2017                                  | This payment h             | as no expiratio | on date.           |                |          |
|                  |                                                | Select Offset Account:         | CK 1102 Q                                   |                            |                 |                    |                |          |
|                  | Reset amounts to                               | \$0.00 after processing batch: |                                             |                            |                 |                    |                |          |
|                  |                                                |                                | Cancel                                      | Initiate                   |                 |                    |                |          |

### **Batch Approval**

Depending on your entitlements, you may need a second cash user to initiate the batches you create.

The **Full ACH Control** entitlement determines if dual control is required when creating and initiating a batch. If you have the **Full ACH Control** entitlement, then you are able to initiate batches that you create. Otherwise, a second cash user must initiate the batches you create.

To send a batch for approval, select the **This Batch is Ready for Approval** check box from the *Edit* or *Quick Edit* screen.

| Edit Batch 🛛 💡 |                    |             |                  | Tot      | al Transactions 5 | View <u>10</u>   <u>20</u> | <u>50</u>   100 | )   <u>All</u>   <u>Search</u> |
|----------------|--------------------|-------------|------------------|----------|-------------------|----------------------------|-----------------|--------------------------------|
|                | Batch Name         | _Jen        | SEC Cod          | e PPD    |                   |                            |                 |                                |
|                | Company            |             | Company I        | d • 0000 |                   |                            |                 |                                |
|                | Discretionary Data | ACH PAYROLL | Entry Descriptio | n 🔹 ACH  |                   |                            |                 |                                |
|                |                    |             | Restrict Bate    | ch 🗐     |                   |                            |                 |                                |
| Name           | ID Number 🛆        | Account     | Routing          | Amount   | CR/DR             | Held                       |                 |                                |
| John Doe       | 0000000            | 000000000   | 9912-3456-7      | \$25.00  | CR                |                            | Edit            | Delete                         |
| John Doe       | 0000000            | 000000000   | 9912-3456-7      | \$25.00  | CR                |                            | Edit            | Delete                         |
| John Doe       | 0000000            | 000000000   | 9912-3456-7      | \$25.00  | CR                |                            | <u>Edit</u>     | Delete                         |
| John Doe       | 0000000            | 0000000000  | 9912-3456-7      | \$25.00  | CR                |                            | Edit            | Delete                         |
| John Doe       | 0000000            | 000000000   | 9912-3456-7      | \$100.00 | DR                |                            | Edit            | Delete                         |
|                |                    |             |                  |          | Tota              | I Debits \$100.0           | 0 Total         | Credits \$100.00               |
|                |                    |             |                  |          |                   | This batc                  | h is ready      | for approval 📄                 |
|                |                    |             |                  |          | Cancel            | Submit                     | Add             | Transaction                    |

| Quick Edit   | 0           |                     |            |                   |      | Total Tran | sactions 5     | View 10   2  | 20   <u>50   Search</u> |
|--------------|-------------|---------------------|------------|-------------------|------|------------|----------------|--------------|-------------------------|
|              | Batc        | h Name _Jen         |            | SEC Code          | PPD  |            |                |              |                         |
|              | Co          | ompany              |            | Company Id        | 0000 |            |                |              |                         |
|              | Discretiona | ry Data ACH PAYROLL |            | Entry Description | ACH  |            |                |              |                         |
|              |             |                     |            | Restrict Batch    |      |            |                |              |                         |
| Name         | ID Number 🛆 | Amount              | Account    | Routing           | 1    | OR CR      | Held           | Prenote      |                         |
| John Doe     | 0000000     | 25 . 00             | 0000000000 | 9912-3456-7       |      |            |                |              | Show Addenda            |
| John Doe     | 0000000     | 25 . 00             | 0000000000 | 9912-3456-7       | - D  |            |                |              | Show Addenda            |
| John Doe     | 0000000     | 25 . 00             | 0000000000 | 9912-3456-7       |      |            |                |              | Show Addenda            |
| John Doe     | 0000000     | 25 . 00             | 0000000000 | 9912-3456-7       |      |            |                |              | Show Addenda            |
| John Doe     | 0000000     | 100 . 00            | 0000000000 | 9912-3456-7       |      | •          |                |              | Show Addenda            |
|              |             |                     |            |                   |      | Tota       | I Debits \$100 | .00 Tota     | al Credits \$100.00     |
|              |             |                     |            |                   |      |            | This b         | atch is read | y for approval 📗        |
| Show All Add | enda        |                     |            |                   |      |            |                | Sav          | Return                  |

Batches waiting for approval appear on the *Batch List* page with a yellow highlight and an Approval Pending status.

| ACH Batch List     | <b>?</b>              |       |           |              |   |        |        |           | Total Batches <b>76</b> | View <b>10  </b> <u>20   50</u> | <u>100</u> |
|--------------------|-----------------------|-------|-----------|--------------|---|--------|--------|-----------|-------------------------|---------------------------------|------------|
| Crea               | te a new batch for:   | Selec | t Company |              | • |        |        |           |                         |                                 |            |
| Status /           | Batch Name            | Туре  | Company   | Process Date |   | Debit  | Credit | Recurring | Scheduled Date          |                                 |            |
| Approva<br>Pending | patricks              | PPD   | JHA Air   |              |   | \$0.00 | \$3.39 | None      |                         | Select option                   | -          |
| Approva<br>Pending | l dual control<br>tst | PPD   | JHA Air   |              |   | \$0.00 | \$5.55 | None      |                         | Select option                   | •          |
| Initiated          | l corporate           | СТХ   | JHA Air   | 04/14/2017   |   | \$0.00 | \$9.00 | None      |                         | Select option                   |            |

Once a batch is in the Approval Pending status, the system sends an alert to cash users who have opted to receive the ACH Batch Pending Approval alert. A user with batch initiation capabilities is able to log on to NetTeller and initiate the batch.

| Thu 2/18/2016 9:26 AM                                      |
|------------------------------------------------------------|
| BANK                                                       |
| Bank Email Alert Notification                              |
| To 📕 John Doe                                              |
| JHA Air                                                    |
| 663 W. Highway 60<br>Monett, MO 65708-8251                 |
| The following ACH batch is pending approval:<br>Batch: JK3 |
| For details, please log into your account.                 |
| Click here to access Bank account                          |
| NOTE: Some web browsers do not open a new window           |
| when the above link is clicked.                            |
| If you find that a new window did not open, please         |
| check the other open browsers on your computer.            |

### **Working with Prenote Transactions**

Prenote transactions allow you to send a test transaction to verify that the recipient's account information is correct before sending a credit or debit transaction.

### NOTE

Prenote transactions have specific transaction code requirements for Nacha® files that prevent a zero-dollar transaction from being sent.

- 1. Go to NetTeller > Cash Manager > ACH > Batch List.
- 2. Locate and select the desired batch, and then select Edit from the **Select Option** drop-down list.
- 3. Select Add Transaction.
- 4. Complete the transaction information fields.

### TIP

Best practice: Enter 0.01 into the **Amount** field because NetTeller does not allow zero-dollar transactions.

5. Select the **Prenote** check box, and then select Hold for the **Status** field.

When Hold is selected, this transaction is not included in the batch if the batch is initiated.

| Transaction Informat                                     | tion:                     |       |                 |                                                                         |                                           |   |
|----------------------------------------------------------|---------------------------|-------|-----------------|-------------------------------------------------------------------------|-------------------------------------------|---|
| Name *                                                   | John Doe                  |       |                 | Addenda Type                                                            | 00-No Addenda Information                 | ٠ |
| ID Number                                                | 0000000                   |       |                 | Addenda                                                                 |                                           |   |
| Amount *                                                 |                           | 0     | 01              |                                                                         |                                           |   |
| Prenote                                                  | 8                         | Cran  |                 |                                                                         | ]                                         |   |
|                                                          |                           | creat | es a separate : | \$0 record of this entry.                                               |                                           |   |
| Receiving Financial Ins                                  | stitution Informat        | ion:  | es a separate : | \$0 record of this entry.                                               | 1                                         |   |
| Receiving Financial Ins                                  | 9912-3456-7               | ion:  | n for ABA #     | \$0 record of this entry.<br>Account Type                               | Checking                                  | × |
| Receiving Financial Ins<br>Routing *<br>Account Number * | 9912-3456-7<br>0000000000 | ion:  | n for ABA #     | \$0 record of this entry.<br>Account Type<br>Transaction Type           | Checking<br>Debit      Credit             | ¥ |
| Receiving Financial Ins<br>Routing *<br>Account Number * | 9912-3456-7<br>0000000000 | ion:  | n for ABA #     | \$0 record of this entry.<br>Account Type<br>Transaction Type<br>Status | Checking<br>Debit  Credit<br>Active  Hold | * |

### 6. Select **Submit**.

The transaction has been added to the batch but is not included in the batch totals.

7. Return to the *Batch List* screen.

A new batch appears to begin with PNT. This label indicates if NetTeller created the prenote batch. Initiate this batch to send the prenote transaction.

| ACH Batc | h List 🕜      |                         |      |         |              |                  | Total Batches 4 | View 10   20   50 | 100  |
|----------|---------------|-------------------------|------|---------|--------------|------------------|-----------------|-------------------|------|
| Crea     | ite a new bat | tch for: Select Company |      | •       |              |                  |                 |                   |      |
|          | Status        | Batch Name A            | Туре | Company | Process Date | Debit            | Credit          |                   |      |
|          | Ready         | PNT-Payroll_2016        | PPD  | JHA Air |              | \$0.00           | \$0.00          | Select option     | ٣    |
| •        | Ready         | Payroll_2016            | PPD  | JHA Air | 03/01/2016   | \$0.00           | \$4,500.00      | Select option     | *    |
|          | Ready         | January Payroll         | PPD  | JHA Air | 09/16/2014   | \$1,650.00       | \$1,650.00      | Select option     | *    |
|          | Ready         | HrlyPyrl2016            | PPD  | JHA Air |              | \$0.00           | \$5,400.00      | Select option     | *    |
|          |               |                         |      |         |              | Total \$1,650.00 | \$11,550.00     |                   |      |
| Select   | All           |                         |      |         |              |                  | Delete Selected | Initiate Selec    | cted |

- 8. Select Quick Edit from the **Select Options** drop-down list for the prenote batch.
- 9. Modify the dollar amount as needed, and then clear **Held**.

### NOTE

The ability to edit/add addenda information is available as part of the JHA Commercial Cash Management product and is available for SEC codes PPD, CCD, or WEB.

| Quick Edit    | 2           |                |            |                       | Total Tran     | sactions <b>2</b> | View <u>10   2</u> | <u>0</u>   <b>50</b>   <u>Search</u> |
|---------------|-------------|----------------|------------|-----------------------|----------------|-------------------|--------------------|--------------------------------------|
|               | Bate        | h Name copy3   |            | SEC Code PPD          |                |                   |                    |                                      |
|               | c           | ompany JHA Air |            | Company Id            |                |                   |                    |                                      |
|               | Discretion  | ary Data ACH   |            | Entry Description ACH |                |                   |                    |                                      |
|               |             |                |            | Restrict Batch        |                |                   |                    |                                      |
| Name          | ID Number 🛆 | Amount         | Account    | Routing               | DR CR          | Held 🛙            | Prenote            |                                      |
| celeste c     | 0000000     | 99999999 . 00  | 0000000000 | 9912-3456-7           | •              |                   |                    | Hide Addenda                         |
|               | Addenda     |                |            |                       |                |                   |                    |                                      |
| offset        | 0000000     | 99999999       | 0000000000 | 9912-3456-7           | • •            |                   |                    | Hide Addenda                         |
|               | Addenda     |                |            |                       |                |                   |                    |                                      |
|               |             |                |            | Total                 | Debits \$99,99 | 9,999.00          | Total Credit       | s \$99,999,999.00                    |
| Hide All Adde | nda         |                |            |                       |                |                   | Save               | Return                               |

### NOTE

If a balanced batch is required, then modify the offset transaction amount.

10. Select Save.

### Download, Copy, or Delete a Batch

There are several reasons why you may want to download, copy, or delete an ACH batch.

### **Download a Batch**

The download feature allows you to copy batch information into a PDF or a Nacha® file.

Download the batch in PDF format to maintain a printed or electronic record of initiated batches.

| Download Batch - Payroll_2016 🕜 |                                |
|---------------------------------|--------------------------------|
| Select a download for           | rmat List(PDF) *               |
| Select a field to so            | ort by Customer Name *         |
| Select sorting o                | order   Ascending   Descending |
|                                 | Submit                         |

|                                       |                                                                   | ACH Tra | insaction List |          |     |    |                 |
|---------------------------------------|-------------------------------------------------------------------|---------|----------------|----------|-----|----|-----------------|
| Company N<br>Company E<br>Standard Fi | ame: JHA Air<br>ntry Description: PAYROLL<br>ntry Class Code: PPD |         |                |          |     |    |                 |
| Seq                                   | Customer                                                          | Account | Routing        | Amount   | C/D | TC | H Individual ID |
| 0000005                               | John Doe                                                          |         |                | 1000.00  | c   | 22 |                 |
| 0000003                               | Lynn A.                                                           |         |                | 1000.00  | c   | 22 | 17              |
| 0000008                               | Thomas A.                                                         |         |                | 1000.00  | c   | 22 |                 |
| 0000004                               | Adam B.                                                           |         |                | 1000.00  | c   | 22 |                 |
| 0000007                               | Mandy S.                                                          |         |                | 1000.00  | с   | 22 |                 |
| 0000001                               | David G.                                                          |         |                | 1000.00  | с   | 22 |                 |
| 0000009                               | Robert J.                                                         | -       |                | 1000.00  | с   | 22 |                 |
| 0000013                               | Zach C.                                                           |         |                | 1000.00  | c   | 22 |                 |
| 0000012                               | Parker W.                                                         |         |                | 1000.00  | с   | 22 |                 |
| 0000002                               | Edna H.                                                           |         |                | 1000.00  | с   | 22 |                 |
| 0000011                               | Sofia G.                                                          |         |                | 1000.00  | с   | 22 |                 |
| 0000010                               | Henry B.                                                          |         |                | 1000.00  | c   | 22 |                 |
| 0000016                               | Portia H.                                                         |         |                | 15000.00 | D   | 27 | Offset          |
| 0000014                               | James R.                                                          |         |                | 1000.00  | c   | 22 |                 |
| 0000015                               | Ida J.                                                            |         |                | 1000.00  | c   | 22 |                 |
| 0000006                               | Sandra B.                                                         |         |                | 1000.00  | с   | 22 |                 |

Downloading batch information as a Nacha® file is useful if the batch was manually created. If a manually entered batch is deleted, the batch information must be manually re-entered (deleted batches cannot be recovered). However, if the batch was saved as a Nacha® file, that Nacha® file can be uploaded back into NetTeller.

| Download Batch - Payroll_2016 | 0 |                          |       |        |       |    |
|-------------------------------|---|--------------------------|-------|--------|-------|----|
|                               |   | Select a download format | NACHA |        |       | ¥  |
|                               |   |                          |       | Submit | Retur | rn |

### Copy a Batch

The copy feature allows you to copy existing batch information into a new batch. Copying a batch is useful if you are creating a batch and most of the batch information is in an existing batch. For example, if you were to give your employees a bonus, your employees are already set up in your payroll batch.

| Copy Batch - Payroll_2016 🛛 🕜 |                  |            |        |
|-------------------------------|------------------|------------|--------|
|                               | New batch name * | Bonus_2016 |        |
|                               |                  | Submit     | Cancel |

| ACH B | itch List | 0                       |         |         |              |                    |              |           | Total Batches 73 | View <u>10   20  </u> 50 | 100  |
|-------|-----------|-------------------------|---------|---------|--------------|--------------------|--------------|-----------|------------------|--------------------------|------|
|       | Create    | a new batch for: Select | Company | *       |              |                    |              |           |                  |                          |      |
|       | Status    | Batch Name A            | Туре    | Company | Process Date | Debit              | Credit       | Recurring | Scheduled Date   |                          |      |
| ۲     | Ready     | Tax FD tuesday          | CCD     |         | 07/08/2014   | \$35.00            | \$35.00      | None      |                  | Select option            |      |
|       | Ready     | Tax FD Jack Henry       | CCD     |         | 10/02/2014   | \$4.00             | \$4.00       | None      |                  | Select option            |      |
|       | Ready     | Tax FD Lenny            | CCD     |         | 10/02/2014   | \$3.00             | \$3.00       | None      |                  | Select option            | +    |
|       | Ready     | Tax FD NET code         | CCD     |         | 07/07/2014   | \$75.00            | \$75.00      | None      |                  | Select option            | ٠    |
|       | Uploaded  | 0001732                 | PPD     |         |              | \$0.00             | \$29,230.39  | None      |                  | Select option            |      |
|       |           |                         |         |         |              | Total \$344,679.17 | \$565,844.16 |           |                  |                          |      |
|       |           |                         |         |         | Page 2 of 2  | First Previous 1 2 |              |           |                  |                          |      |
| Selec | t All     |                         |         |         |              |                    |              |           | Delete Selected  | Initiate Sele            | cted |

### **Delete a Batch**

Delete batches that are no longer used. Deleted batches cannot be recovered. If a batch is accidentally deleted, reupload or manually re-enter the batch information.

### TIP

Best practice: Limit users' delete entitlements.

There are two ways to delete a batch:

Select Delete from the Select Option drop-down list, and then select Delete on the
next screen

| CH Ba | tch List | 0                       |         |         |                 |                    |              |           | Total Batches 73 | View 10   20   50                 | 1 100 |
|-------|----------|-------------------------|---------|---------|-----------------|--------------------|--------------|-----------|------------------|-----------------------------------|-------|
|       | Create   | a new batch for: Select | Company | •       |                 |                    |              |           |                  |                                   |       |
|       | Status   | Batch Name 🛆            | Туре    | Company | Process Date    | Debit              | Credit       | Recurring | Scheduled Date   |                                   |       |
| ۵     | Ready    | Tax FD tuesday          | CCD     |         | 07/08/2014      | \$35.00            | \$35.00      | None      |                  | Select option                     | ٣     |
|       | Ready    | Tax FD Jack Henry       | CCD     |         | 10/02/2014      | \$4.00             | \$4.00       | None      |                  | Select option<br>View<br>Download |       |
| 0     | Ready    | Tax FD Lenny            | CCD     |         | 10/02/2014      | \$3.00             | \$3.00       | None      |                  | Quick Edit<br>Copy                |       |
|       | Ready    | Tax FD NET code         | CCD     |         | 07/07/2014      | \$75.00            | \$75.00      | None      |                  | Delete                            |       |
|       | Uploaded | 0001732                 | PPD     |         |                 | \$0.00             | \$29,230.39  | None      |                  | Select option                     |       |
|       |          |                         |         |         |                 | Total \$344,679.17 | \$565,844.16 |           |                  |                                   |       |
|       |          |                         |         |         | Page 2 of 2   E | irst Previous 1 2  |              |           |                  |                                   |       |
|       | - 40     |                         |         |         |                 |                    |              |           | Dalata Salastad  | Initiata Sala                     |       |

• Select multiple batches, select **Delete Selected**, and then select **Delete** on the next screen.

| ACH B | atch List | 0                       |         |         |              |                    |              |           | Total Batches 73 | View <u>10   20</u>   50 | 1 100 |
|-------|-----------|-------------------------|---------|---------|--------------|--------------------|--------------|-----------|------------------|--------------------------|-------|
|       | Create    | a new batch for: Select | Company | *       |              |                    |              |           |                  |                          |       |
|       | Status    | Batch Name A            | Type    | Company | Process Date | Debit              | Credit       | Recurring | Scheduled Date   |                          |       |
|       | Ready     | Tax FD tuesday          | CCD     |         | 07/08/2014   | \$35.00            | \$35.00      | None      |                  | Select option            |       |
| 0     | Ready     | Tax FD Jack Henry       | CCD     |         | 10/02/2014   | \$4.00             | \$4.00       | None      |                  | Select option            | Ψ.    |
| ×     | Ready     | Tax FD Lenny            | CCD     |         | 10/02/2014   | \$3.00             | \$3.00       | None      |                  | Select option            | *     |
| 0     | Ready     | Tax FD NET code         | CCD     |         | 07/07/2014   | \$75.00            | \$75.00      | None      |                  | Select option            |       |
|       | Uploaded  | 0001732                 | PPD     |         |              | \$0.00             | \$29,230.39  | None      |                  | Select option            | *     |
|       |           |                         |         |         |              | Total \$344,679.17 | \$565,844.16 |           |                  |                          |       |
|       |           |                         |         |         | Page 2 of 2  | First Previous 1 2 |              |           |                  |                          |       |
| Seler | ct All    |                         |         |         |              |                    |              |           | Delete Selected  | Initiate Selec           | cted  |

### **Making Tax Payments**

If your financial institution enables tax payments, then you can send federal and state taxes via ACH.

Your company must be registered with EFTPS to use this option.

- 1. Go to Cash Manager > ACH > Tax Payment.
- 2. Complete the tax payment fields, and then select **Submit**. Federal

| Add Tax Payment 🕜    |                                      |                          |
|----------------------|--------------------------------------|--------------------------|
|                      |                                      |                          |
| Pay To               | Federal                              | •                        |
| Category             | Tax FD Payroll Taxes                 |                          |
| Routing Number       | 991234567 Lookup                     |                          |
| Company Name         | JHA Air                              |                          |
| Tax Period           | 03/16 mm/                            | уу                       |
| Tax Code             | 105 - Employer's Quarterly Tax Retur | rn Federal Tax Deposit 🔹 |
| Taxpayer ID          | 000123456                            |                          |
| Amount               | \$300.00                             |                          |
| Pay From Account     | Chk                                  |                          |
| Tax Information ID 1 | 1 Amount \$100.00                    |                          |
| Tax Information ID 2 | 2 Amount \$50.00                     |                          |
| Tax Information ID 3 | 3 Amount \$150.00                    |                          |
| l l                  | Quick Add Submit Cancel              |                          |

State

| Pay To           | Kansas 👻                 |        |
|------------------|--------------------------|--------|
|                  |                          |        |
| Category         | Tax KS Payroll Taxes     |        |
| Routing Number   | 991234567 Lookup         |        |
| Company Name     | JHA Air 👻                |        |
| Tax Period       | 05/31/2016 23 mm/dd/yyyy |        |
| Tax Code         | 11                       | Lookup |
| Taxpayer ID      | 000123456                |        |
| Amount Type Code | 2                        | Lookup |
| Amount           | \$300.00                 |        |
| Pay From Account | СНК                      |        |

### Pay To

Select Federal or the desired state if making a state tax payment.

### Batch

Enter a name to distinguish the tax payment batch for the customer's benefit.

### **Routing Number**

Select **Lookup** to select the routing number associated with the financial institution that receives the tax payment.

### **Company Name**

Select the ACH company name.

### **Tax Period**

Select the month and year for the tax period.

#### Tax Code

Enter the code to indicate the tax payment type.

#### **Taxpayer ID**

Enter the company's Employer Identification Number (EIN).

#### Amount

Enter the dollar amount of the transaction.

### Amount Type Code

Enter the associated amount type. Select **Lookup** to see available amount type code options.

### NOTE

This field only appears for state tax payments.

### **Pay From Account**

Select the account to debit for the offset transaction.

- If the ACH company is set up to initiate balanced batches only, select from the accessible NetTeller accounts.
- If the ACH company is set up to initiate batches by selecting an offset account, search for and select the offset account.

The following fields only apply to Federal tax payments:

### Tax Information ID 1

Enter the amount designated for Social Security. This field is optional.

### NOTE

This field only appears for Federal tax payments.

### Tax Information ID 2

Enter the amount designated for Medicare. This field is optional.

### NOTE

This field only appears for Federal tax payments.

### **Tax Information ID 3**

Enter the amount designated for withholding. This field is optional.

### NOTE

This field only appears for Federal tax payments.

After submitting, the tax payment appears on the *Batch List* page as **TAX FD** or **Tax** [state abbreviation].

3. Return to the *Batch List* page, and then select Initiate from the **Select Option** dropdown list for the tax payment batch.

### **Viewing ACH Activity**

Use the Activity submenu to view ACH activity.

Batch history is viewable after the batch is originated.

#### 1. Go to Cash Manager > ACH > Activity.

2. Review the columns.

| ACH Activity 🔞 View Range: 7,Days   32,Days   32,Days |            |              |      |         |        |            |                  | ilus   Search |                     |        |
|----------------------------------------------------------------------------------------------------|------------|--------------|------|---------|--------|------------|------------------|---------------|---------------------|--------|
| Initiated                                                                                                    | Effective  | Batch        | Type | Company | Debits | Credits    | Offset Account   | Recurring     | Confirmation Number |        |
| 03/01/2016                                                                                                    | 03/21/2016 | Payroll_2016 | PPD  | JHA Alr | \$0.00 | \$4,500.00 | X00000000(1111 D | Semi-Monthly  | Vice                |        |
|                                                                                                    |            |              |      |         |        |            |                  |               |                     | Return |

### Initiated

The date the batch was initiated.

#### Effective

The effective date for the batch.

#### Batch

The name given to the batch.

#### Туре

The SEC associated with the batch.

#### Company

The ACH company name.

### Debits

The total batch debits.

### Credits

The total batch credits.

### **Offset Account**

The offset account for the batch.

### Recurring

The **Frequency** originally indicated for processed recurring ACH batches or None if the batch was not recurring.

### NOTE

This column only appears for NetTeller financial institutions using the JHA Commercial Cash Management product.

### **Confirmation Number**

The designated confirmation number for the batch.

### NOTE

This column only appears for NetTeller financial institutions using the JHA Commercial Cash Management product.

### TIP

Select **View** to view a list of transactions included within the batch. For NetTeller financial institutions using the JHA Commercial Cash Management product, **Initiated Date**, **Confirmation Number**, **Effective Date**, and **Frequency** (along with associated values) appear on the *ACH Transaction List* screen.

|          | Batch<br>Company<br>Initiated By<br>Initiated Date<br>Effective Date | Payroll_2016<br>JH Air<br>JEN<br>03/01/2016<br>03/21/2016 | Batch Code PPD<br>Entry Description PAYROLL<br>Restrict Batch<br>Confirmation Number 0004 | Total Transactions 3     | View <u>10</u>   <u>20</u>   <b>50</b>   . | 100   All   Search |
|----------|----------------------------------------------------------------------|-----------------------------------------------------------|-------------------------------------------------------------------------------------------|--------------------------|--------------------------------------------|--------------------|
| Name     | ID Number                                                            | Account                                                   |                                                                                           | Amount                   | CR/DR                                      | Held               |
| John Doe | 34                                                                   | 11111111                                                  |                                                                                           | \$1,500.00               | CR                                         |                    |
| Jane Doe | 76                                                                   | 00000000                                                  |                                                                                           | \$1,500.00               | CR                                         |                    |
| Mary S   | 56                                                                   | 11111111                                                  |                                                                                           | \$1,500.00               | CR                                         |                    |
|          |                                                                      |                                                           | Total Debits \$0.00                                                                       | Total Credits \$4,500.00 | Offset Account xxx                         | xxxxxxxxxx4567 D   |

3. Select **Search** to filter your search results, and then select **Submit**.

### **The Search Option**

Use the **Search** option to locate a specific type of transaction or a specific user.

Use this option at **Cash Manager** > **ACH** in the *Search Records* section. Enter the necessary search criteria, and then select **Search**.

| Name      | smith |  |
|-----------|-------|--|
| ID Number |       |  |
| Batch     |       |  |
| Amount    |       |  |
| Prenote   |       |  |
| Held      |       |  |
|           |       |  |

Once the search is complete, an information message telling how many results were found and the search results appear. You can modify or delete batches from this screen.

| Information Message | 4 record(s) found | 4 record(s) found |         |            |       |                      |         |                                    |  |
|---------------------|-------------------|-------------------|---------|------------|-------|----------------------|---------|------------------------------------|--|
| Search Results      |                   |                   |         |            |       | Total Transactions 4 | View 10 | <u>20</u>   <b>50  </b> <u>100</u> |  |
| Name                | ID Number         | Batch             | Account | Amount     | CR/DR | Held                 |         |                                    |  |
| Adam S              | 45                | January Payroll   | 123456  | \$500.00   | CR    |                      | Edit    | Delete                             |  |
| Mary S              | 56                | Payroll_2016      | 1111111 | \$1,500.00 | CR    |                      | Edit    | Delete                             |  |
| Adam S              | 76                | HrlyPyrl2016      | 123456  | \$1,200.00 | CR    |                      | Edit    | Delete                             |  |
| Mary S              | 56                | Bonus_2016        | 1111111 | \$1,500.00 | CR    |                      | Edit    | Delete                             |  |
|                     |                   |                   |         |            |       |                      |         | Return                             |  |

### NOTE

Transactions in a batch with an Initiated or Processed status cannot be modified or deleted until the batch returns to the Ready status.